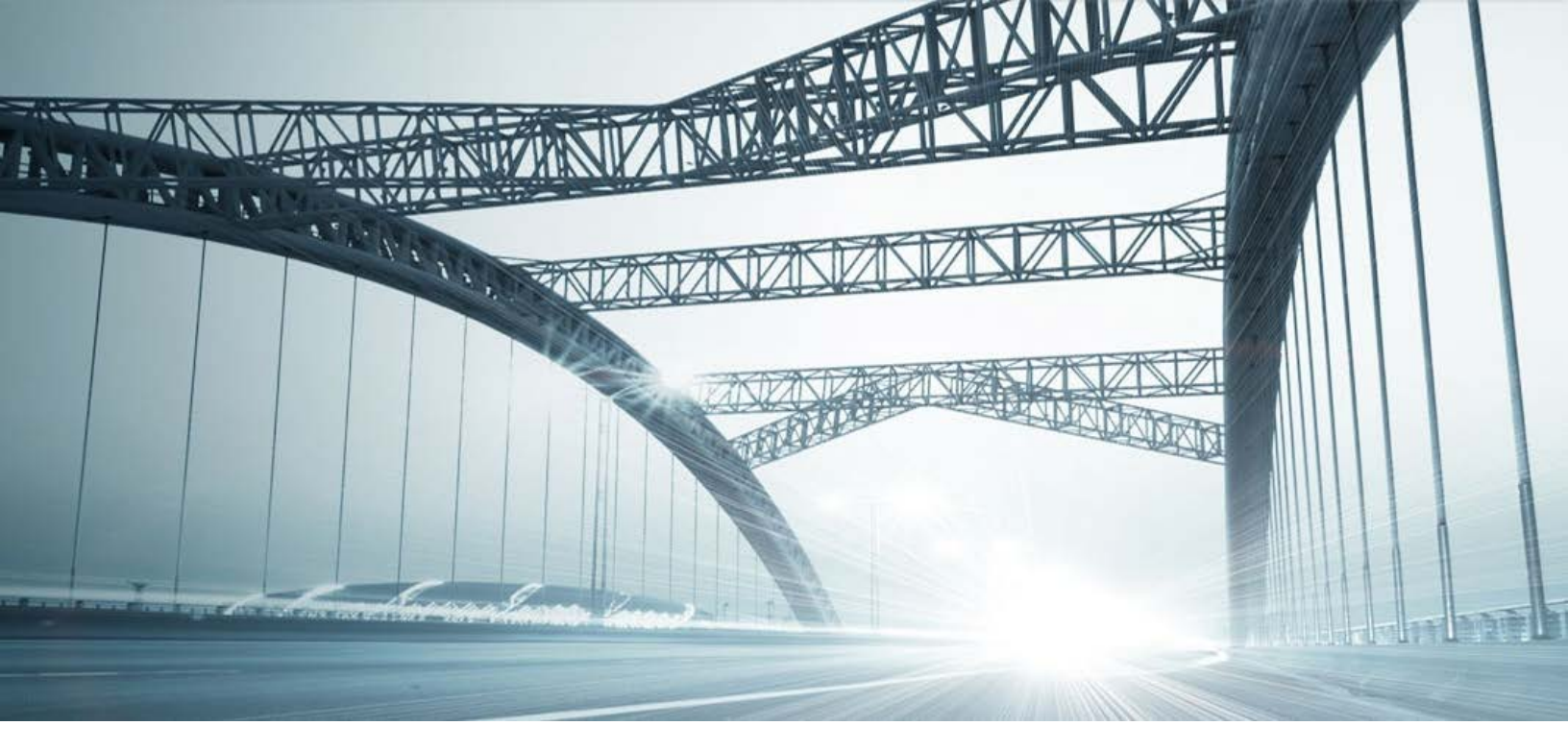

# **DTS2 SERVICES:** DATEDOWN

Rev. 201606

© 2015 DataTree. All rights reserved

© 2015 DataTree. All rights reserved. DataTree makes no express or implied warranty respecting the information presented and assumes no responsibility for errors or omissions. First American and DataTree are registered trademarks of First American Financial Corporation and/or its affiliates. First American, DataTree, and FlexSearch are registered trademarks or trademarks of First American Financial Corporation and/or its affiliates. Third-party trademarks are used with permission.

## **Table of Contents**

| Overview:            | 2 |
|----------------------|---|
| The Datedown Service | 3 |
| General Information  | 3 |
| Batch Datedown       | 7 |

#### **Overview:**

This document will provide information on how to use the Datedown service in DTS2. This document covers the service only.

Your company may have setup specific settings that will affect how the search and reports function and display. Please check the Profile Menu > User Profile option for information on your company settings.

| 🔞 Data Trace             | System          | n 2.0 |  |  |  |  |
|--------------------------|-----------------|-------|--|--|--|--|
| File View                | Profile         | Help  |  |  |  |  |
| 🗞   🍓 🗸   User Profile 🔓 |                 |       |  |  |  |  |
| SERVICES                 | County Currency |       |  |  |  |  |

#### **The Datedown Service**

This service is used during the period when an order is opened and before escrow is closed to check for additional recordings that might affect the property or individual(s) which occurred in that timeframe. This allows the user to update the order based upon the latest information from the plant and reduces risk by checking for the most recently recorded documents.

#### **General Information**

Your company may have pre-determined settings for the services that are searched in the Datedown service. These can be found in the View Menu > Profile > Global Services... For information on your company's specific process, please consult with your manager. Do not change the settings without consulting your manager.

The Datedown service is found in the left hand Service panel under Miscellaneous services. The process is relatively straightforward: 1.) select the service, 2.) enter the order number, 3.) select Title, Tax, or both, and click Submit. Specific date ranges can be setup as well to limit the search options, if required.

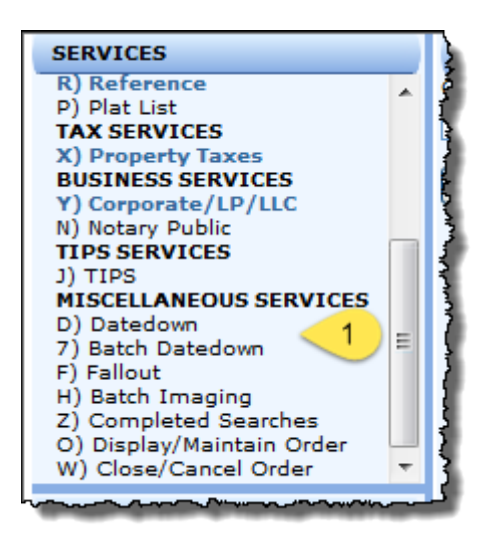

Selecting the service will open the form in the multi-function panel, shown below.

| Datedown   |                                        | 1     |
|------------|----------------------------------------|-------|
| Order      | Datedown Type                          | 1     |
| View Dates | Tax, Title<br>Title<br>Tax             |       |
|            | ~~~~~~~~~~~~~~~~~~~~~~~~~~~~~~~~~~~~~~ | ,<br> |

Enter the order number and select the type. Click View Dates if you need to bookend the datedown with start and to dates.

| Datedown                 |                        |                        |                        |
|--------------------------|------------------------|------------------------|------------------------|
| Order Dated              | own Type               |                        | )                      |
| 0001234 Tax, T           | itle 🗸                 |                        | 3                      |
|                          |                        |                        | 4                      |
| Qualifier                |                        |                        |                        |
| Earliest Plant Thru Date | Latest Plant Thru Date | Plant Search From Date | Plant Search Thru Date |
| 03/03/2015               | 10/20/2015             | 03/03/2015             | 99/99/9999             |
| Earliest Tax Thru Date   | Latest Tax Thru Date   |                        | 1                      |
| 10/28/2015               | 10/29/2015             |                        |                        |
|                          |                        |                        | ξ                      |
|                          | ~                      |                        |                        |

If you have more than one order to update, click the Add button.

| Add <u>+</u>                           | Update <u>*</u> | Reset / | Delete : |
|----------------------------------------|-----------------|---------|----------|
| ~~~~~~~~~~~~~~~~~~~~~~~~~~~~~~~~~~~~~~ |                 | ~       |          |

This will list the order at the bottom of the Datedown service panel. Enter the next order and click Add. When you have all the orders ready, click Submit.

| r T    | he have a second and the second and the second and the second second second second second second second second |
|--------|----------------------------------------------------------------------------------------------------|
| Į      | Add <u>+</u> Update <u>*</u> Delete <u>;</u>                                                                   |
| MI     | SCELLANEOUS SERVICES PARAMETER(S)                                                                              |
| ζ      | Order: 6541 Datedown Type: Tax                                                                                 |
| 5      | Order: 5743 Datedown Type: Title                                                                               |
| ļ      | Order: 4567 Datedown Type: Tax, Title                                                                          |
| }+     | Order: 0012345 Datedown Type: Tax, Title                                                                       |
| }<br>[ |                                                                                                    |
| ł      | <b>v</b>                                                                                                    |
| *      | ۶.<br>۲                                                                                                    |
| )      | Submit =                                                                                                    |

Below are examples of a Datedown report. (continued on next page):

| - STS PROD, ANE, NATL                              |                               |             | ORANGE, CA         |
|----------------------------------------------------|-------------------------------|-------------|--------------------|
| 08/30/2016 11:09AM W47O                            |                               | PAGE 1 OF 1 |                    |
| ORANGE 2015-16 TAX ROLL                            | DATEDOWN RESULTS              |             |                    |
| ORDER: 0000423                                     | TOF: DP                       |             | COMMENT:           |
|                                                    |                               | 016         |                    |
|                                                    | PATMENTS AS OF 06/19/20       | 010         |                    |
|                                                    | SEARCH PARAMETER              | 5           |                    |
| ENTERED APN: 898-080-43                            |                               |             |                    |
| APN: 898-080-43                                    |                               |             |                    |
| TRA: 10-000 - CITY OF SAN CLEMEN                   | TE                            |             | DOC#: 1998-168975  |
| LEGAL: TRACT 960 LOT 86 UN BS-067                  | TRACT BLOCK 960 LOT 86, 87, 8 |             |                    |
| SITUS: 2600 AVENIDA DE PRESIDENTE<br>CA 92672-4424 | #BS-067 SAN CLEMENTE          |             |                    |
| MAIL: PO BOX 20000 S LAKE TAHOE.                   | CA 96151-1000                 |             |                    |
|                                                    | * TIME-SHARE *                |             |                    |
| ASSESSED OWNER(S)                                  |                               | 2015        | 16 ASSESSED VALUES |
| WRIGHT A LESLIE                                    | LAND                          |             | 52                 |
| WRIGHT KARIN L                                     | IMPROVEME                     | NTS         | 457                |
|                                                    | TAXABLE                       |             | 509                |
| 2015-16 TAXES                                      | 1ST INST                      | 2ND INST    | TOTAL TAX          |
| STATUS                                             | NO TAX DUE                    | NO TAX DUE  |                    |
| DELINQUENT DATE                                    | 12/10/2015                    | 04/11/2016  |                    |
| INSTALLMENT                                        | .00                           | .00         | .00                |
| PENALTY                                            | .00                           | .00         | .00                |
| BALANCE DUE                                        | .00                           | .00         | .00                |

| ~~ <b>^</b> ~~~~~~~~~~~~~~~~~~~~~~~~~~~~~~~~~                                                                                                    | ~~~~~~~~~~~~~~~~~~~~~~~~~~~~~~~~~~~~~~                                                                                                    | ~~ <b>~</b> ~~~~~~~~~~~~~~~~~~~~~~~~~~~~~~~~~                                                                                                    | <u>***</u>                                                                                                    | ~_~                                                                                                    | ~~~~~~~~~~~~~~~~~~~~~~~~~~~~~~~~~~~~~~                                                                                                    |  |
|----------------------------------------------------------------------------------------------------|----------------------------------------------------------------------------------------------------|----------------------------------------------------------------------------------------------------|----------------------------------------------------------------------------------------------------|----------------------------------------------------------------------------------------------------|----------------------------------------------------------------------------------------------------|--|
| BALANCE DUE                                                                                                    |                                                                                                    |                                                                                                    | 00                                                                                                    | .00                                                                                                    | .00                                                                                                    |  |
| WARNINGS AND/OR COMMENTS                                                                                                    |                                                                                                    |                                                                                                    |                                                                                                    |                                                                                                    |                                                                                                    |  |
| ** NO BONDS OR PRIOR YEAR DELQ TAXES **                                                                                                    |                                                                                                    |                                                                                                    |                                                                                                    |                                                                                                    |                                                                                                    |  |
| ADDITIONAL PROPER                                                                                                    | TY INFORMATION                                                                                                    |                                                                                                    |                                                                                                    |                                                                                                    |                                                                                                    |  |
| COUNTY USE CODE:                                                                                                    | SFRSD                                                                                                    |                                                                                                    |                                                                                                    |                                                                                                    |                                                                                                    |  |
| STANDARD LAND USE:                                                                                                    | SFR                                                                                                    |                                                                                                    |                                                                                                    |                                                                                                    |                                                                                                    |  |
| CURRENT OPEN ORDE                                                                                                    | ERS                                                                                                    |                                                                                                    |                                                                                                    |                                                                                                    |                                                                                                    |  |
| TOF                                                                                                    | COMPANY                                                                                                    | ORDER                                                                                                    | DATE                                                                                                    |                                                                                                    |                                                                                                    |  |
| DP                                                                                                    | STS                                                                                                    | 0000423                                                                                                    | 11/13/2015                                                                                                    |                                                                                                    |                                                                                                    |  |
|                                                                                                    | CONDITIC                                                                                                    | ONS, DISCLAIMERS                                                                                                    | S AND EXCLUSIONS:                                                                                                    |                                                                                                    |                                                                                                    |  |
| This Tax Certificate/Tax Order R<br>personal property taxes; or (3) (                                                                                                    | teport does not constitute a rep<br>other non ad valorem taxes (su                                                                                                    | ort on or certification o<br>uch as paving liens, sta                                                                                                    | f: (1) mineral (productive and<br>nd-by charges or maintenand                                                                                                    | d/or non-productive) taxes or I<br>ce assessments).                                                                                                    | leases; (2)                                                                                                    |  |
| Data Trace Information Services<br>Customer") pursuant to the term<br>Agreement"). Any such warrant<br>Report; (b) cover any changes I<br>cover any invalid tax information<br>submission of incorrect property<br>THIS TAX CERTIFICATE/TAX OR<br>Trace Customer Warranty must<br>the pertinent Tax Service Agree<br>Tax Certificate/Tax Order Renor | LLC ("Data Trace") may have<br>s and conditions of a written ta<br>ty (hereinafter, "Data Trace Cu-<br>made to the records of the taxi<br>) shown on the records of the<br>y information by said Data Trace<br>LDER REPORT OTHER THAN (W<br>be submitted to Data Trace by<br>ement (including, without limitati<br>r is required to activate a Data | warranted the accurac<br>x service agreement b<br>stomer Warranty") doe:<br>ng authority after the "p<br>taxing authority or resu<br>ie Customer). DATA TR.<br>/HERE APPLICABLE) TH<br>the corresponding Data<br>on, the filing deadlines c<br>Trace Customer Warra | y of this Tax Certificate/Tax<br>etween Data Trace and said<br>s not: (a) extend to a third pa<br>payments as of," "paid," or "p<br>liting from an error by the Dai<br>ACE MAKES NO WARRANTII<br>IE DATA TRACE CUSTOMER<br>a Trace Customer and are su<br>applicable to such claims). In<br>ntv | Order Report to its customer (<br>Data Trace Customer (the "Ta<br>arty bearer of this Tax Certifica<br>ayment" dates delineated abor<br>ta Trace Customer (including,<br>ES (EXPRESS OR IMPLIED) WM<br>WARRANTY. Any and all clair<br>ibject to the terms and conditio<br>some jurisdictions Data Trace | the "Data Trace<br>ix Service<br>ate/Tax Order<br>ve; and (c)<br>without limitation,<br>TH RESPECT TO<br>ms under a Data<br>ins set forth in<br>'s validation of a |  |

| END. |          | CEA | DOLL  |
|------|----------|-----|-------|
| ENU  | UF.      | SF4 | IRC H |
|      | <u> </u> |     |       |

| - STS PROD, A               | NE, NATL                               |      |                  |      |          |                 |              | OR | ANGE, CA |
|-----------------------------|----------------------------------------|------|------------------|------|----------|-----------------|--------------|----|----------|
| 08/30/2016 11:24AM PDT W47O |                                        |      | DATEDOWN RESULTS |      |          | PAGE 1 OF 2 (VO | LUME 1 OF 1) |    |          |
| ORDER: TEST                 |                                        |      |                  |      | TOF:00   |                 |              |    | COMMENT: |
|                             | PLANT THROUGH AUGUST 22, 2016, 05:00PM |      |                  |      |          |                 |              |    |          |
|                             |                                        |      |                  | SEAF | RCH PARA | METERS          |              |    |          |
| BOOK/PAGE                   |                                        | PARC | EL               |      |          |                 |              |    |          |
| 47-10                       |                                        | 15   |                  |      |          |                 |              |    |          |
| SEARCH:                     |                                        | FROM | 08/02/2016       |      |          | THROUGH 99/99   | 9/9999       |    |          |
| BOOK/PAGE                   |                                        | PARC | EL               |      |          |                 |              |    |          |
| 47-10                       |                                        | 13   |                  |      |          |                 |              |    |          |
| SEARCH:                     |                                        | FROM | 08/02/2016       |      |          | THROUGH 99/99   | 9/9999       |    |          |
| BOOK/PAGE                   |                                        | PARC | EL               |      |          |                 |              |    |          |
| 47-10                       |                                        | 15   |                  |      |          |                 |              |    |          |
| SEARCH:                     |                                        | FROM | 08/02/2016       |      |          | THROUGH 99/99   | 9/9999       |    |          |
| SECTION                     | TOWNSHIP                               |      | RANGE            | F    | R NAME   |                 |              |    |          |
| 28                          | 6S                                     |      | 10W              | ŀ    | ORT      |                 |              |    |          |
| SEARCH:                     |                                        | FROM | 08/02/2016       |      |          | THROUGH 99/99   | 9/9999       |    |          |
| SECTION                     | TOWNSHIP                               |      | RANGE            | E    | NAME     |                 |              |    |          |
| 28                          | 6S                                     |      | 10W              | ŀ    | ORT      |                 |              |    |          |
| SEARCH:                     |                                        | FROM | 08/02/2016       |      |          | THROUGH 99/99   | 9/9999       |    |          |
| SECTION                     | TOWNSHIP                               |      | RANGE            | F    | R NAME   |                 |              |    |          |
| 33                          | 6S                                     |      | 10W              | ŀ    | ORT      |                 |              |    |          |
| SEARCH:                     |                                        | FROM | 08/02/2016       |      |          | THROUGH 99/99   | 9/9999       |    |          |
| SECTION                     | TOWNSHIP                               |      | RANGE            | E    | NAME     |                 |              |    |          |
| 33                          | 6S                                     |      | 10W              | ł    | KORT     |                 |              |    |          |
|                             |                                        |      |                  |      |          |                 |              |    |          |

| 33 6S<br>SEARCH: | 10W<br>FROM 08/02/201                                                        | KO         | RT<br>THROUGH 99 | )/99/9999 |                 |                 |  |
|------------------|------------------------------------------------------------------------------|------------|------------------|-----------|-----------------|-----------------|--|
|                  |                                                                              | TITLE DATE | EDOWN RESULTS    |           |                 |                 |  |
| BOOK/PAGE        | PARCEL                                                                       |            |                  |           |                 |                 |  |
| A47 - 10         | 15                                                                           |            |                  |           |                 |                 |  |
| TYPE BK/PG       | DATE DOC# G                                                                  | RANTOR     | GRANTE           | E         | PTN LGL/REMARKS |                 |  |
| 00 (             | 08/12/2016                                                                   |            | STS 00 TE        | ST        |                 |                 |  |
| ALL ARB FILINGS  |                                                                              |            |                  |           |                 |                 |  |
| BOOK/PAGE        | PARCEL                                                                       |            |                  |           |                 |                 |  |
| A47 - 10         |                                                                              |            |                  |           |                 |                 |  |
| TYPE BK/PG       | DATE DOC# GI                                                                 | RANTOR     | GRANTE           | E         | PTN LGL/REMARKS |                 |  |
| NONE             |                                                                              |            |                  |           | SEQ:            |                 |  |
| BOOK/PAGE        | PARCEL                                                                       |            |                  |           |                 |                 |  |
| A47 - 10         | 13                                                                           |            |                  |           |                 |                 |  |
| TYPE BK/PG       | DATE DOC# G                                                                  | RANTOR     | GRANTE           | E         | PTN LGL/REMARKS |                 |  |
| 00 0             | 08/12/2016                                                                   |            | STS 00 TE        | ST        |                 |                 |  |
| ALL ARB FILINGS  |                                                                              |            |                  |           |                 |                 |  |
| BOOK/PAGE        | PARCEL                                                                       |            |                  |           |                 |                 |  |
| A47 - 10         |                                                                              | <u></u>    |                  | <u></u>   | <u> </u>        |                 |  |
| TYPE BK/PG       | D OO                                                                         | DATE       | DOC# GRANTOR     |           | GRANTEE         | PTN LGL/REMARKS |  |
| NONE             |                                                                              | s          | 5                |           | 313 00 TEST     |                 |  |
| BOOK/PAGE        |                                                                              | 5          |                  |           |                 |                 |  |
|                  | BOOK/PAGE<br>A47 - 10                                                        | P/         | ARCEL            |           |                 |                 |  |
|                  | TYPE BK/PG                                                                   | DATE       | DOC# GRANTOR     |           | GRANTEE         | PTN LGL/REMARKS |  |
|                  | NONE                                                                         |            |                  |           |                 | SEQ:            |  |
|                  | SECTION                                                                      | TOWNSHIP   | RANGE            | R NAME    |                 |                 |  |
|                  |                                                                              | DATE       |                  | NURT      | CDANTEE         |                 |  |
|                  |                                                                              | 08/12/2016 | KORT             |           | STS 00 TEST     | FTN LOL/REMARNS |  |
|                  | SECTION                                                                      | TOWNSHIP   | RANGE            | E NAME    |                 |                 |  |
|                  | 28                                                                           | 6S         | 10W              | KORT      |                 |                 |  |
|                  | TYPE BK/PG                                                                   | DATE       | DOC# GRANTOR     |           | GRANTEE         | PTN LGL/REMARKS |  |
|                  | 00                                                                           | 08/12/2016 | KORT             |           | STS 00 TEST     |                 |  |
|                  | SECTION                                                                      | TOWNSHIP   | RANGE            | R NAME    |                 |                 |  |
|                  |                                                                              | DATE       |                  | KORT      | CDANTEE         |                 |  |
|                  |                                                                              | 08/12/2016 | KORT             |           | STS 00 TEST     | FIN LOL/KEMAKNS |  |
|                  | SECTION                                                                      | TOWNSHIP   | RANGE            | E NAME    | 0.0001201       |                 |  |
|                  | 33                                                                           | 6S         | 10W              | KORT      |                 |                 |  |
|                  | TYPE BK/PG                                                                   | DATE       | DOC# GRANTOR     |           | GRANTEE         | PTN LGL/REMARKS |  |
|                  | 00                                                                           | 08/12/2016 | KORT             |           | STS 00 TEST     |                 |  |
|                  | No additional Datedown found for any other order parameters<br>END OF REPORT |            |                  |           |                 |                 |  |

### **Batch Datedown**

The batch datedown option allows you to enter multiple orders at one time and submit them all with a single click. If you need more than 16 slots, click the More button to add additional fields. The service will add the datedown reports in the History panel.

|                                                                                                    | Batch Datedown                        |                      |                             |                          |            |
|----------------------------------------------------------------------------------------------------|---------------------------------------|----------------------|-----------------------------|--------------------------|------------|
|                                                                                                    | Order                                 | Order                | Order                       | Order                    |            |
|                                                                                                    |                                       |                      |                             |                          |            |
|                                                                                                    | Order                                 | Order                | Order                       | Order                    |            |
|                                                                                                    |                                       |                      |                             |                          |            |
|                                                                                                    |                                       |                      |                             |                          |            |
|                                                                                                    | Order                                 | Order                | Order                       | Order                    |            |
|                                                                                                    |                                       |                      |                             |                          |            |
|                                                                                                    | Order                                 | Order                | Order                       | Order                    |            |
|                                                                                                    |                                       |                      |                             |                          |            |
|                                                                                                    | More 1                                |                      |                             |                          |            |
|                                                                                                    |                                       |                      |                             |                          |            |
|                                                                                                    |                                       |                      |                             |                          |            |
|                                                                                                    |                                       |                      |                             |                          |            |
|                                                                                                    |                                       |                      |                             |                          |            |
|                                                                                                    |                                       |                      |                             |                          |            |
|                                                                                                    |                                       |                      |                             |                          |            |
|                                                                                                    |                                       |                      |                             |                          |            |
|                                                                                                    |                                       |                      |                             |                          | ~          |
|                                                                                                    | ×                                     |                      |                             |                          | +          |
|                                                                                                    |                                       | Add <u>+</u>         | Update * Reset /            | Delete <u>-</u>          |            |
|                                                                                                    |                                       |                      |                             |                          | <u>^</u>   |
|                                                                                                    |                                       |                      |                             |                          |            |
|                                                                                                    |                                       |                      |                             |                          |            |
|                                                                                                    |                                       |                      |                             |                          |            |
|                                                                                                    |                                       |                      |                             |                          |            |
| HISTORY                                                                                                    | 1                                     |                      |                             |                          |            |
| Ø S:33 T                                                                                                    | :65 R:10W N:K                         |                      |                             |                          | ~          |
| OB DATEDOWN:                                                                                                    | 0000423 TOF: [                        |                      |                             |                          | Þ          |
|                                                                                                    | 080-43                                |                      |                             | (                        | 2 Submit ± |
| ap <u>A.050</u>                                                                                                    | 000 45                                |                      |                             |                          |            |
| @ <u>B:G60</u>                                                                                                    | P:125 R:3                             |                      |                             |                          |            |
| @ <u>L:86 T</u>                                                                                                    | :960                                  |                      |                             |                          |            |
| 🛷 LITS T                                                                                                    | :960                                  |                      |                             |                          |            |
|                                                                                                    | TEST TOE: 00 ('                       |                      |                             |                          |            |
| @ \_A.914                                                                                                    | -000-02                               | The convice will ad  | d the reports in the Histor | n nanal as it completes  | aach       |
| 39 A.914                                                                                                    | -000-02                               | The service will add | a the reports in the Histor | y panel as it completes  | each       |
| @ <u>B:A47</u>                                                                                                    | P:10 R:15                             | datedown for each    | l order.                    |                          |            |
| B:G47 B:G47 B:G47 B:G47 B:G47 Second content Second content Second conte | P:10 R:13                             |                      |                             |                          |            |
| @ B:G47                                                                                                    | P:10 R:15                             | Depending upon th    | ne number of orders invol   | ved, this might take a w | hile.      |
| @ <u>0.047</u>                                                                                                    |                                       |                      |                             |                          |            |
| @ <u>S:28 T</u>                                                                                                    | :65 R:10W N:K                         |                      |                             |                          |            |
| @ <u>S:28 T</u>                                                                                                    | :65 R:10W N:K                         |                      |                             |                          |            |
| S:33 T                                                                                                    | :65 R:10W N:K                         |                      |                             |                          |            |
| A 5:33 T                                                                                                    | ICC DUTOW NUK                         |                      |                             |                          |            |
| @ <u>5:33  </u>                                                                                                    | 105 K10W NIK                          |                      |                             |                          |            |
|                                                                                                    | · · · · · · · · · · · · · · · · · · · |                      |                             |                          |            |
|                                                                                                    | 1                                     |                      |                             |                          |            |
|                                                                                                    |                                       |                      |                             |                          |            |